# 1. Enter Portal Address: www.legalmail.nigerianbar.ng

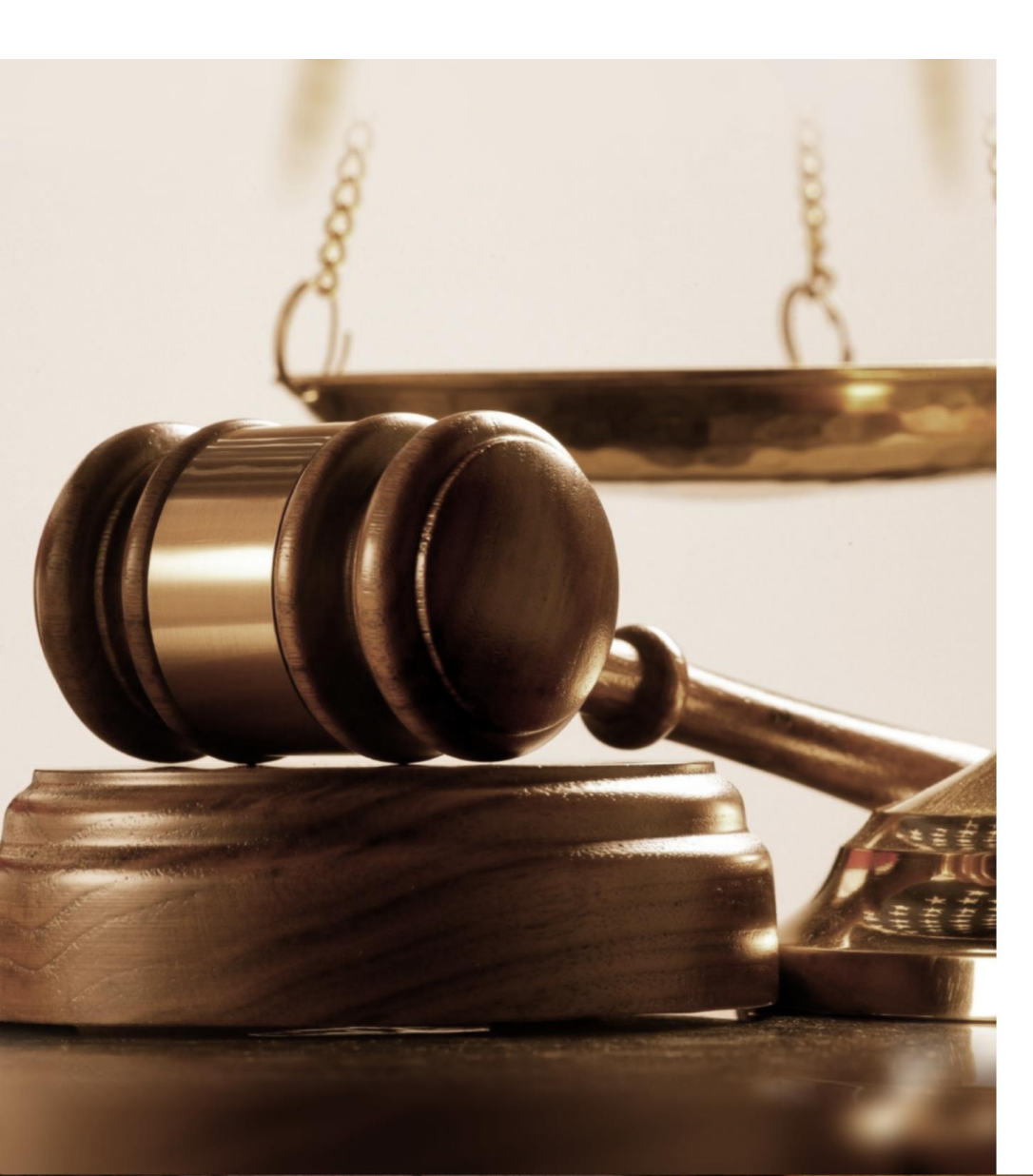

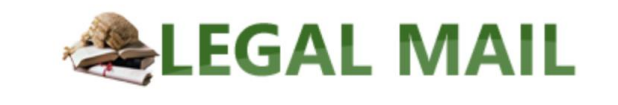

2. If you This email registration platform is for Verified are verified Lawyers ONLY by NBA Unverified lawyers should first go and be verified by click to the NBA continue otherwise go get If you are already verified by the NBA, Please click here

verified.

# 3. Enter details: First Name, Surname, Email, Date of Birth

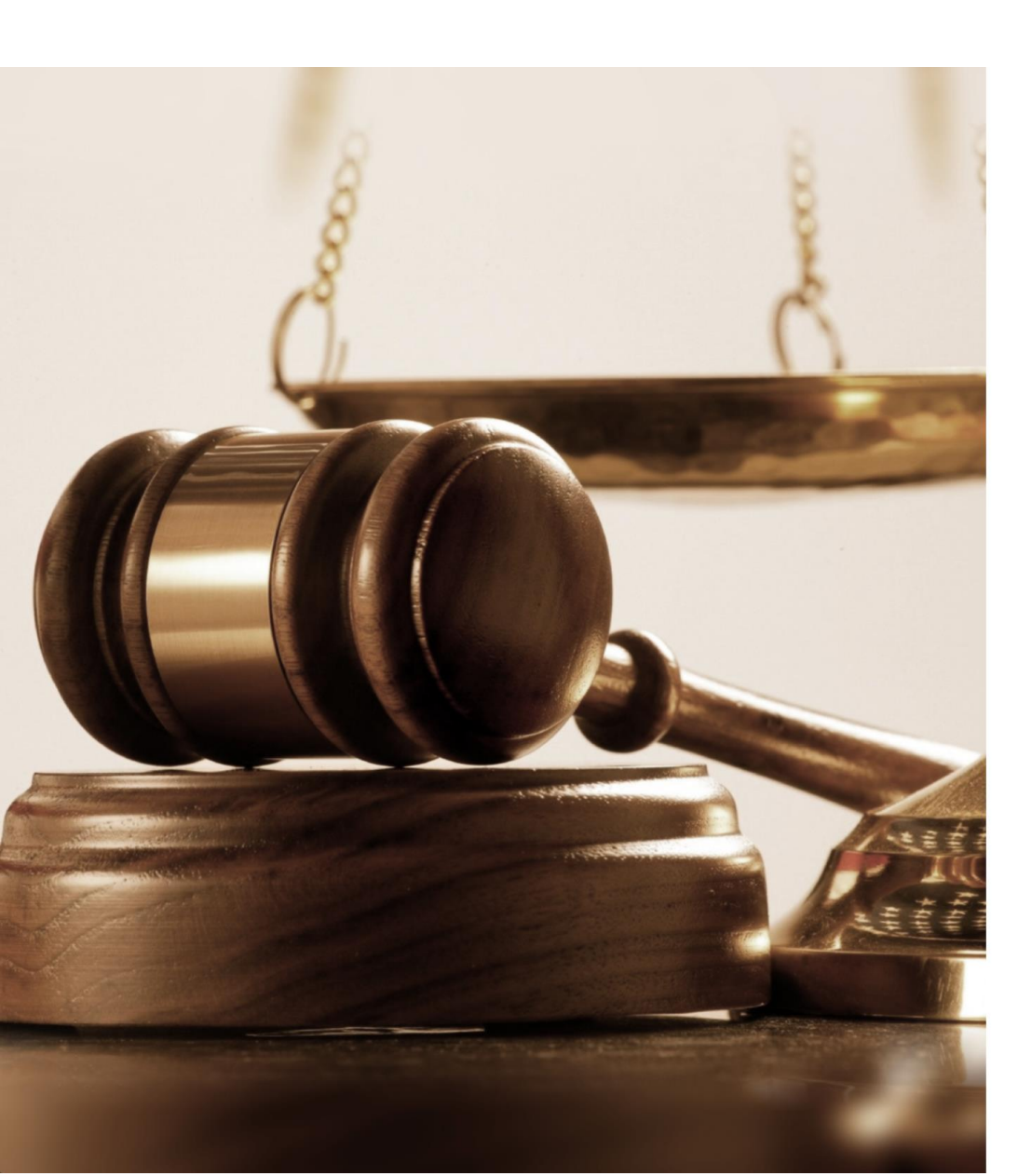

#### **ALEGAL MAIL**

Welcome to **Supreme Court of Nigeria's** Legal Mail platform. Here, you can kick off your registration process for an official Legal Mail customized just for you. *e.g yourname@nigerianbar.ng* 

### Get Legal Mail today.

| Firstname | Demo                |
|-----------|---------------------|
| Surname   | Three               |
| Email     | demo3@courts.gov.ng |
| Date of   | 01-Feb-1999         |
| DITTN     |                     |

I hereby agree to provide accurate information to allow the Supreme Court of Nigeria evaluate, approve and crea te a personalized email for my official use as a Lawyer.

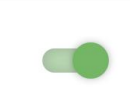

Register

4. Agree to provide accurate information and click on "Register".

### **ÆLEGAL MAIL**

The email address provided has already been used to apply. Please follow the link in your email to verify you own the email and continue the application process.

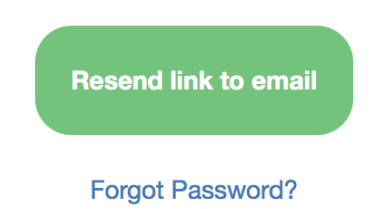

For additional information contact us on support@nigerianbar.ng

# 5. Verification email with a link has been sent to email address provided.

Supreme Court Legal Mail | Confirm Email

Action Items

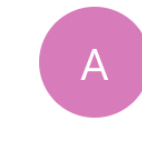

| Account.Services@nigerianbar.ng |  |
|---------------------------------|--|
| Today, 8:05 AM                  |  |
| Demo3 ४                         |  |

6. In your email inbox, find email fromAccount.Services@

nigerianbar.ng and Click on "Confirm Email " to continue **Supreme Court of Nigeria** 

S Reply all ↓ ✓

1

Legal Mail Registration

Hi Demo, Thank you for registering for Legal Mail. Please follow the link below to confirm your email adrress and complete your registartion process.

Confirm Email

For Enquiries and Support contact us on <u>support@nigerianbar.ng</u>

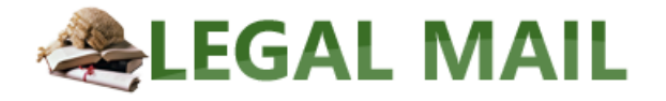

Verify Lawyer

Personal Information

#### **Contact Information**

# 7. Enter

y Sup С Enro Nur Call Dat click "Next"

| SCNXX0003                                                                                                    | Verified |
|----------------------------------------------------------------------------------------------------|----------|
| Provide your Supreme Court Entrollment Number starting with SCN to proceed with the registration.                                                                        |          |
| If you do not know your Enrollment Number or your Enrollment<br>Number is not verified, contact your local NBA branch or send a mail<br>to <b>enquiry@nigerianbar.ng</b> |          |
| Call to Bar Date *                                                                                                    |          |
|                                                                                                    |          |

8. Enter Personal Information. All fields marked with \* are mandatory including uploading a passport photograph. Click "Next" when done.

| Title *                          |                                                                                               |                            |
|----------------------------------|-----------------------------------------------------------------------------------------------|----------------------------|
| Mr                               | •                                                                                             |                            |
| Firstname *                      |                                                                                               | Surname *                  |
| Demo                             |                                                                                               | Three                      |
| Initials                         |                                                                                               |                            |
| Initials e.g H.I                 | N.L                                                                                           |                            |
| Previous Name                    | es                                                                                            | Date of Birth *            |
| Previous names as at call to bar |                                                                                               | 01-Feb-1999                |
| Sex *                            |                                                                                               | State of Origin *          |
| Male                             |                                                                                               | Abia                       |
| Lawyer Picture                   | e *                                                                                           | Senior Advocate of Nigeria |
| Veriy Lavyer                     | Click here to choose an image from your<br>computer<br>PNG, JPEG, BMP or GIF * file limit 3MB | Are you a SAN?             |

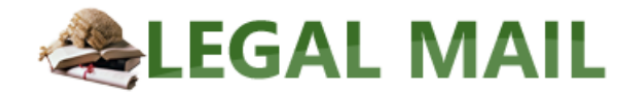

9. Enter Contact Information. All fields marked with \* are mandatory. Click "Next" when done.

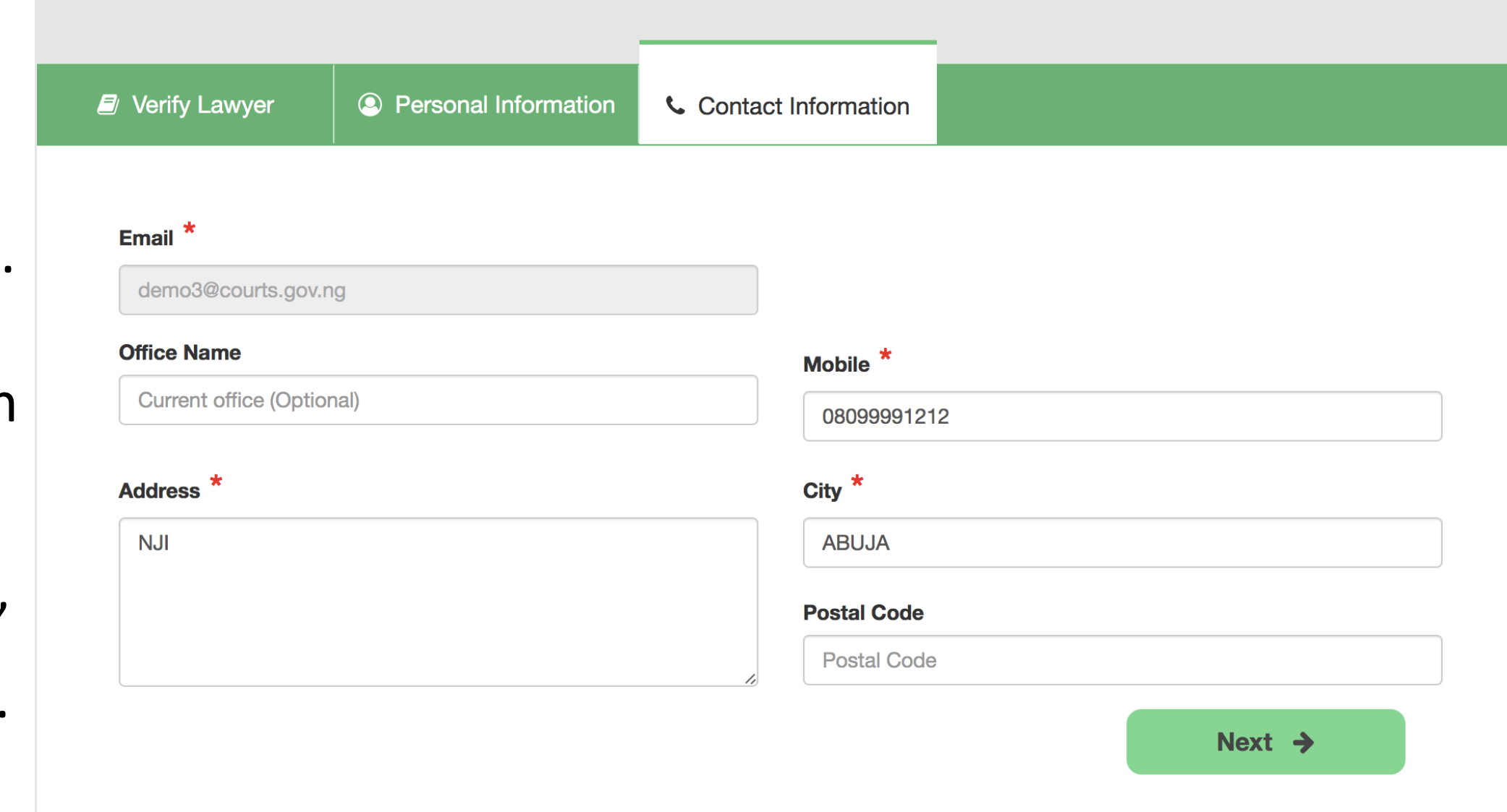

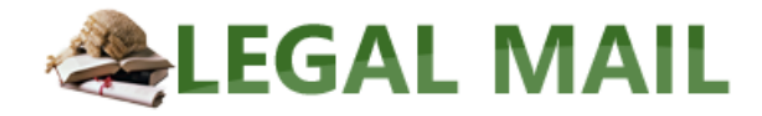

### Verify Your NBA Status

To verify that you are **Three, Demo**, Provide the Phone number indicated during the time of your verification process with the NBA

A One Time Password (OTP) will be sent to the number provided in the box in order to complete the process. If you do not have access to this phone number, you MUST update this record with the NBA in order to continue and complete this process.

Enter your phone number ending with XXXXXXX 1212 \*

08099991212

**Continue As Three, Demo** 

Not Three, Demo?

10. Enter the phone number provided during verification with NBA. To confirm who you are.

11. Click "Continue As....." to continue. At this point "One Time Password (OTP) will be sent to the number you provided.

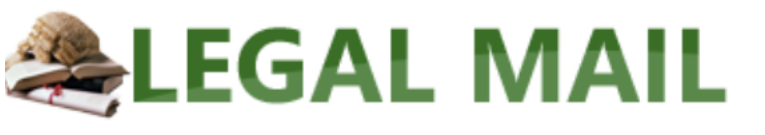

### **Complete Your Registration**

An OTP has been sent to your verified phone number. Enter it below to complete your registration process.

OTP \*

063768

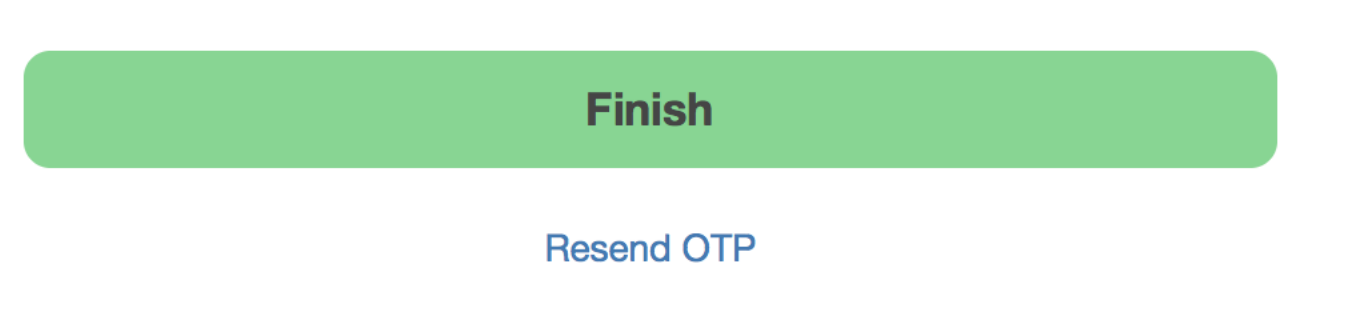

12. Enter the OTP sent to the Phone Number you provided.Then click "Finish" to complete your registration.

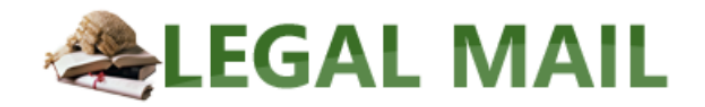

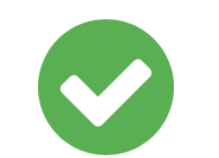

### **Registration Completed!**

Your registration application has been submitted to the **Supreme Court of Nigeria.** A reference code has been sent to your provided email address and your mobile phone. Use this code to check the status of your application at anytime from register.nigerianbar.ng We will review your application and get back to you shortly.

**13**. Information will be displayed to give you the status of your registration. An email will also be sent to you with registration details.

14. You can be checking the status Α of your registration with the "Reference Number" sent your email by either clicking on the "Check Status" link in the email or by visiting www.register.nigeri anbar.ng

### Legal Mail | Registration Submitted

#### Account.Services@nigerianbar.ng Today, 8:14 AM Demo3 💥

To help protect your privacy, some content in this message has been blocked. To re-enable the blocked features, click here.

S Reply all ↓ ✓

To always show content from this sender, click here.

Submit

Hi Demo,

This is to inform you that your legal mail account creation request has be submitted for approval to the Supreme Court. This may take about 7 working days. Reference Number: 90080041340 You can check your request status by following the link below

Check Status

Regards, Legal Mail Management.